# لاصتالا زكرم ةسسؤم يف نمآلا RTP نيوكت تايوتحملا

المدقق المراكبة المراكبة المراكبيمية المراكبة المراكبة المراكبة المراكبة المراكبة المراكبة المراكبة المراكبة المراكبة المراكبة المراكبة المراكبة المراكبيمية المراكبام المراكبيمية المراكبيمية المراكبيمية المراكبيمية المراكبيمية المراكبيمية المراكبيمية المراكبوليمية المراكبيمية المراكبوليمية المراكباميالمراكباميا المراكبامياليمية المراكباميالمراميالمراميا المراكباميالمرامياليمياميالمراميالمراميالمرامياليمياميالمراميالمراميالمراميالمراميالمراميالمراميالمراميالمراميميميالمراميالمراميميميمالمراميميمالمراميميمالمرم

# ەمدقملا

اذه حضوي (SRTP) يلعفلاا تقولاا لقن لوكوتورب تانايب رورم ةكرح نيمأت ةيفيك دنتسملا اذه حضوي (SRTP) يلعفلا تقول لقن لوكوتورب تانايب رورم قال الماش (CCE).

# ةيساسألا تابلطتملا

ةصاخلا تاداهشلا ءاشنإ بجي كلذل ،دنتسملا اذه نم اهداريتساو تاداهشلا ءاشنإ قاطن جراخو و Customer Voice Portal (CVP) Call Server و Cisco Unified Communications Manager (CUCM) و Cisco Virtual Voice Browser (CVB) و Cisco Unified Border Element (CUBE) ىلإ اهداريتساو (Cisco Virtual Voice Browser (CVB) و Cisco Unified Border Element (CUBE) متي نأ بجي تاداهشلا لدابت نإف ،ايتاذ ةعقوم تاداهش مدختست تنك اذإ .ةينعملا تانوكملا

#### تابلطتملا

:ةيلاتا عيضاوملاب ةفرعم كيدل نوكت نأب Cisco يصوت

- CCE
- CVP
- بعكم •
- CUCM
- CVB

#### ةمدختسملا تانوكملا

Package Contact Center نم 12.6 رادصإلا ىلإ دنتسملا اذه يف ةدراولا تامولعملا دنتست

.ةقباسلا تارادصإلا يلع اضيأ قبطنت اهنكلو ،CVB و CVB و CVP و Enterprise (PCCE

ةصاخ ةيلمعم ةئيب يف ةدوجوملا ةزهجألاا نم دنتسملا اذه يف ةدراولا تامولعملا ءاشنإ مت. تناك اذإ .(يضارتفا) حوسمم نيوكتب دنتسملا اذه يف ةمدختسُملا ةزهجألا عيمج تأدب رمأ يأل لمتحملا ريثأتلل كمهف نم دكأتف ،ليغشتلا ديق كتكبش.

## نيوكتلا

،نمآلا RTP لوكوتورب نيكمتل ،لاصتالا زكرمب لماشلا تاملاكملا قفدت يف :**قظحالم** الك دنتسملا اذه يف ةدراولا تانيوكتلا حيتت ،كلذل .ةنمآلا SIP تاراشإ نيكمت بجي و نمآلا SIP نم

تاملاكملا قفدت يف RTP و SIP تاراشإ يف ةمدختسملا تانوكملا يلاتلا ططخملا حضوي لالخ نم الوأ يتأت اهنإف ،ماظنلا ىلإ ةيتوص ةملاكم يتأت امدنع .لاصتالا زكرمل لماشلا نيوكتب مق ،كلذ دعب .بعكملا ىلع تانيوكتلا ليغشتب مق كلذل ،بعكملا وأ لوخدلا ةباوب CVP و CVP و CVP

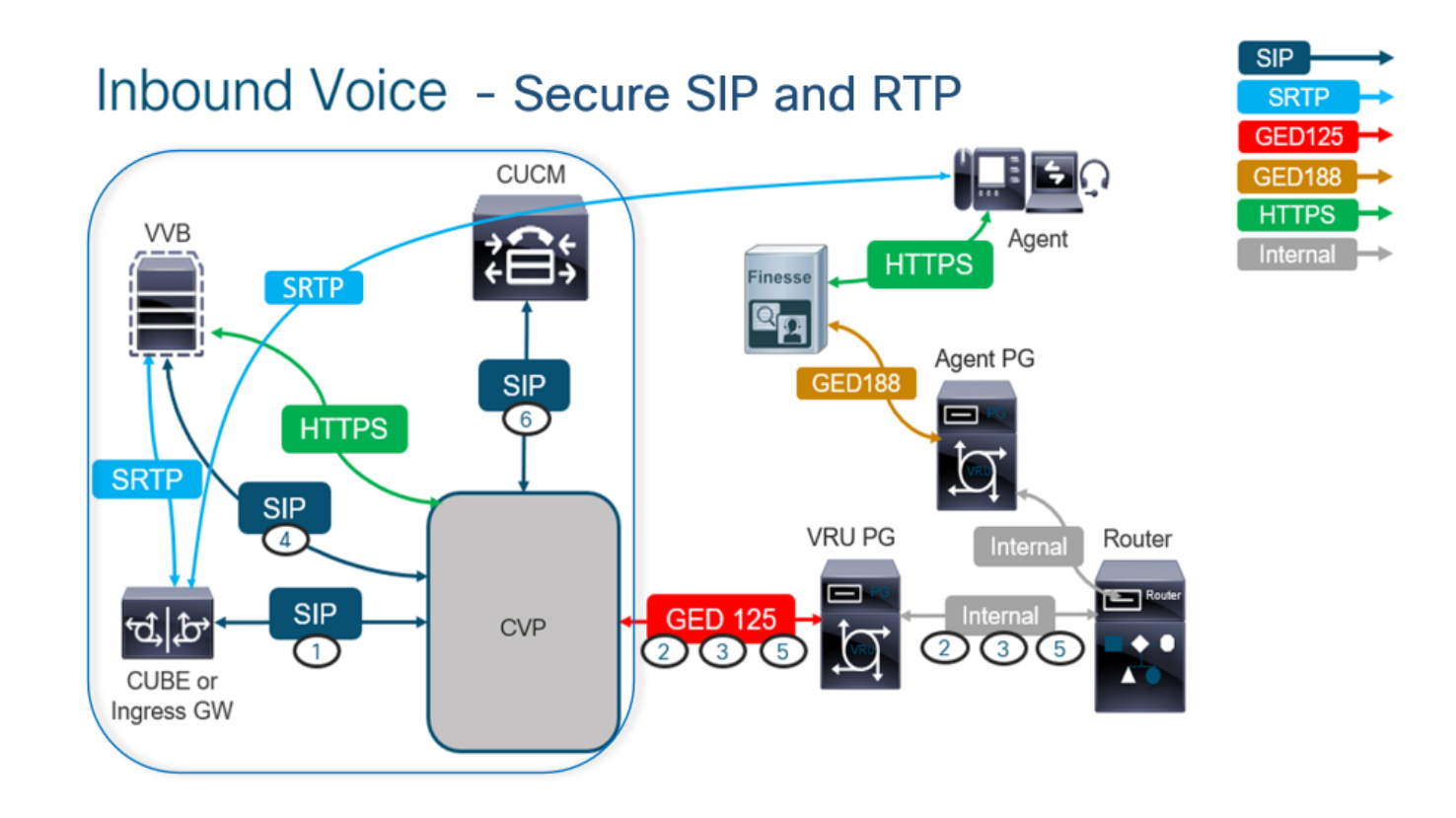

### بعكملل نمآلا نيوكتلا :1 ةمەملا

.RTP و SIP لوكوتورب لﺉاسر نﻱﻣﺃﺕﻝ CUBE نﻱﻭﻙﺕﺏ ﻣﻮﻕﺕ ،ﺓﻡﻩﻡﻝﺍ ﻩﺫﻩ ﻱﻑ

:ةبولطملا تانيوكتلا

```
SIP UA ل يضارتفا TrustPoint نيوكت •
```

```
SRTP و TLS مادختسال بلطلا رئاظن ليدعت •
تاوطخلا:
```

- .بعكملا ىلإ SSH ةسلج حتفا .1
- ائشني .بعكملاب ةصاخلا CA ةداەش مدختسي SIP سدكم لعجل رماوألا ەذە ليغشتب مق .2 و CVP (198.18.133.13): دالال CUCM (198.18.133.3) كا/ن م 2IP TLS لاصتا بعكملا

Conf t Sip-ua Transport tcp tls v1.2 crypto signaling remote-addr 198.18.133.3 255.255.255.255 trustpoint ms-ca-name crypto signaling remote-addr 198.18.133.13 255.255.255.255 trustpoint ms-ca-name exit

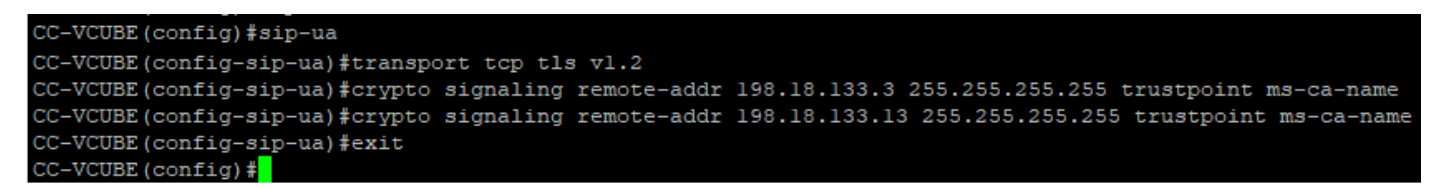

اذه يف .CVP ىلإ رداصلا بلطلا ريظن ىلع TLS نيكمتل رماوألا هذه ليغشتب مق .3 CVP ىل ا داصلا مي قري .3 CVP ىل تاملكمل ا ميجوتل 6000 بلطلا ريظن ةمالع مادختسا متي ،لاثملا

Conf t dial-peer voice 6000 voip session target ipv4:198.18.133.13:5061 session transport tcp tls srtp exit

| CC-VCUBE#                                                         |
|-------------------------------------------------------------------|
| CC-VCUBE#Conf t                                                   |
| Enter configuration commands, one per line. End with CNTL/Z.      |
| CC-VCUBE(config)#dial-peer voice 6000 voip                        |
| CC-VCUBE(config-dial-peer)#session target ipv4:198.18.133.13:5061 |
| CC-VCUBE(config-dial-peer)#session transport tcp tls              |
| CC-VCUBE(config-dial-peer)#SRTP                                   |
| CC-VCUBE(config-dial-peer)#exit                                   |
| CC-VCUBE (config) #                                               |
| CC-VCUBE(config)#                                                 |

#### CVP ل نمآلا نيوكتلا :2 ةمەملا

. (SIP TLS) لوكوتورب لئاسر نيمأتل CVP تاملاكم مداخ نيوكتب مق ،ةمەملا ەذە يف

:تاوطخلا

- 1. يلإ لوخدلا ليجست UCCE Web Administration.
- 2. كا القتنا Call Settings > Route Settings > SIP Server Group.

| Route Settings |   | Media Routing Domain | Call Type | Dialed Number | Expanded Call Variables | SIP Server Group |
|----------------|---|----------------------|-----------|---------------|-------------------------|------------------|
| ٩              | • |                      |           |               |                         | Properties       |

و CVB و CUCM ل اەنيوكت مت SIP مداوخ تاعومجم كيدل ،كب ةصاخلا تانيوكتلا ىل ادانتسا CUBE. متي ،لاثملا اذه يف .مەنم لكل 5061 ىل ا ءانيم SIP نمأي تبثي نأ جاتحت تنأ مداوخ تاعومجم مادختسا

- cucm1.dcloud.cisco.com J CUCM
- vvb1.dcloud.cisco.com J CVB
- cube1.dcloud.cisco.com J CUBE
- 3. ليصافت رەظت يتلا بيوبتلا قمالع Members يف مث cucm1.dcloud.cisco.com رقنا Succon رقنا SecurePort مداوخ قعومجم تانيوكت Save.

| Route Settings              | Media Routing Do | omain Call Type | Dialed Number | r Expanded Call Variables | Sip Server Groups | Routing Pattern |  |
|-----------------------------|------------------|-----------------|---------------|---------------------------|-------------------|-----------------|--|
| Edit cucm1.dcloud.cisco.com |                  |                 |               |                           |                   |                 |  |
| General Members             |                  |                 |               |                           |                   |                 |  |
| List of Group Members       |                  |                 |               |                           | •                 |                 |  |
| Hostname/IP                 | Priority V       | Veight          | Port          | SecurePort Site           |                   |                 |  |
| 198.18.133.3                | 10               | 10              | 5060          | 5061 Main                 |                   |                 |  |

4. نييعت ،بيوبتلا ةمالع Members يف مث نمو SecurePort رقنا Save.

| Route Settings             | Media Routing Domain | Call Type | Dialed Number | Expanded Call Variables | Sip Server Groups |
|----------------------------|----------------------|-----------|---------------|-------------------------|-------------------|
| Edit vvb1.dcloud.cisco.com | m                    |           |               |                         |                   |
| General Members            |                      |           |               |                         |                   |
|                            |                      |           |               |                         | θ                 |

| Hostname/IP         | Priority | Weight | Port | SecurePort | Site |
|---------------------|----------|--------|------|------------|------|
| vvb1.dcloud.cisco.c | 10       | 10     | 5060 | 5061       | Main |

#### CVB ل نمآلا نيوكتلا :3 ةمەملا

.SRTP و SIP (SIP TLS) لوكوتورب لئاسر نيمأتل CVB نيوكتب مق ،ةمەملا ەذە يف

:تاوطخلا

- 1. تحفص Cisco VVB Admin حتف.
- 2. کل القتنا System > System Parameters.

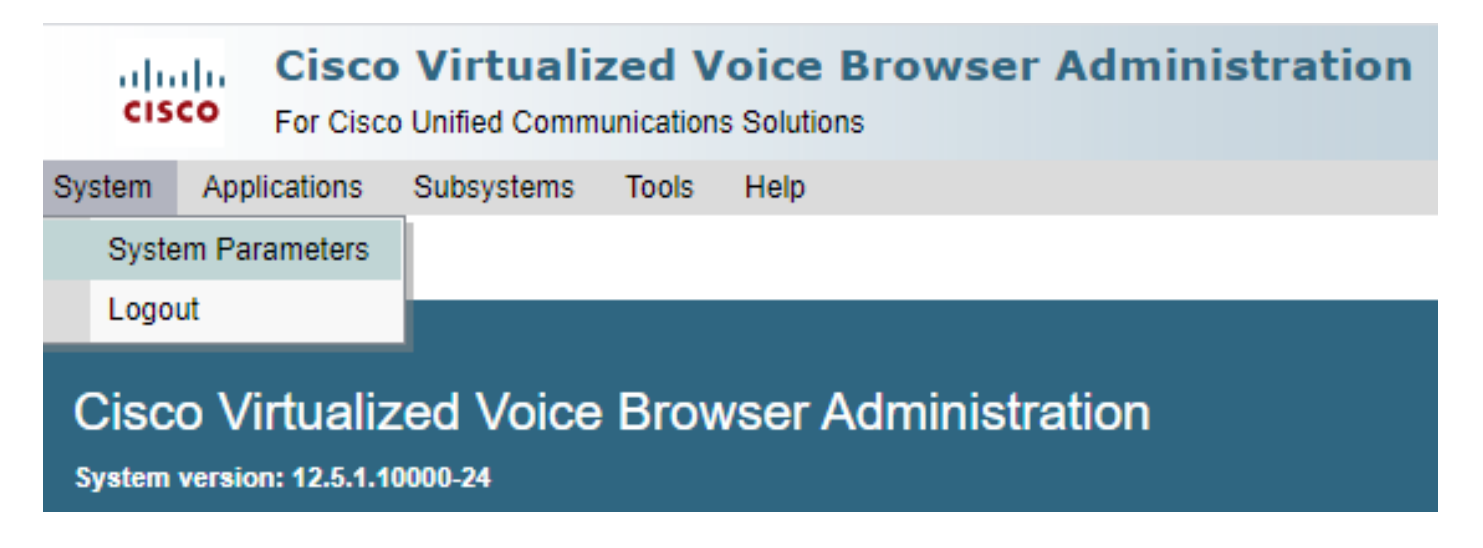

3. كلع ظفاح . (Supported TLS(SIP) لجأ نم Enable رايتخإ ،عطقم Supported TLS(SIP) version ما as TLSv1.2 عل ع قام SRTP.

| Security Parameters                           |                                         |                                       |  |  |  |
|-----------------------------------------------|-----------------------------------------|---------------------------------------|--|--|--|
| Parameter Name                                | Parameter Value                         | Suggested Value                       |  |  |  |
| TLS(SIP)                                      | 🔿 Disable 🔘 Enable                      | Disable                               |  |  |  |
| Supported TLS(SIP) Versions                   | TLSv1.2 V                               | TLSv1.2                               |  |  |  |
| Cipher Configuration                          |                                         | TLS_ECDHE_RSA_WITH_AES_128_GCM_SHA256 |  |  |  |
| SRTP [Crypto Suite : AES_CM_128_HMAC_SHA1_32] | O Disable Enable Allow RTP (Mixed mode) | Disable                               |  |  |  |

4. كرحم ليغشت ةداعإب ةبلاطملا دنع Ok كرحم ليغشت ةداعإب ةبلاطملا

| cisco     | Cisco V<br>For Cisco Ur | <b>/irtualiz</b><br>nified Commu | ed V  | ' <b>oic</b><br>s Sol | vvb1.dcloud.cisco.com says                                      |
|-----------|-------------------------|----------------------------------|-------|-----------------------|-----------------------------------------------------------------|
| System Ap | pplications Su          | ubsystems                        | Tools | He                    | Please restart cisco vvb Engine for the updates to take effect. |
| System P  | arameters               | Configur                         | ation |                       | ок                                                              |
| 🔲 Upda    | ite 🛛 🐼 Clea            | ar                               |       | ļ                     |                                                                 |

لقتنا، VB كرجم ليغشت ةداعإل .Cisco VVB كرجم ليغشت ةداعإ تارييغتلا هذه بلطتت .5 رقنا مث ، Cisco VVB Serviceability يلإ

| Navigation | Cisco VVB Administration 🗸                               | Go    |
|------------|----------------------------------------------------------|-------|
|            | Cisco VVB Administration<br>Cisco Unified Serviceability | ogout |
|            | Cisco VVB Serviceability                                 |       |
|            | Cisco Unified OS Administration                          |       |

6. کل القتنا Tools > Control Center – Network Services.

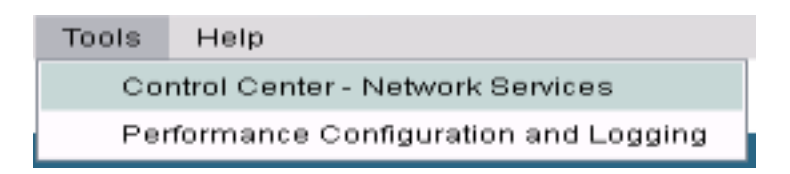

7. قوف رقناو Engine راتخن Restart.

#### Control Center - Network Services

| Star       | t 🛑 Stop         | Restart    | Refresh |  |  |  |  |  |
|------------|------------------|------------|---------|--|--|--|--|--|
| Status —   |                  |            |         |  |  |  |  |  |
| (i) Read   | У                |            |         |  |  |  |  |  |
| Select Ser | ver              |            |         |  |  |  |  |  |
| Server *   | vvb1             |            |         |  |  |  |  |  |
|            |                  |            |         |  |  |  |  |  |
| System S   | Services         |            |         |  |  |  |  |  |
|            | Service Name     |            |         |  |  |  |  |  |
| 0          | Perfmon Counte   | er Service |         |  |  |  |  |  |
| 0          | ▼Cluster View D  | )aemon     |         |  |  |  |  |  |
|            | ►Manager Manager |            |         |  |  |  |  |  |
| $\bigcirc$ | Engine           |            |         |  |  |  |  |  |
|            | ►Manager Manager |            |         |  |  |  |  |  |
|            | ▶Subsystem       | n Manager  |         |  |  |  |  |  |

#### CUCM ل نمآلا نيوكتلا :4 ةمەملا

:ةيلاتلا تانيوكتلا ءارجإب مق ،CUCM ىلع RTP و SIP لئاسر نيمأتل

- طلتخملا عضولاا ىلع CUCM نامأ عضو نييعت •
- CVP و CUBE ل SIP لاصتا طخ نامأ فيرعت تافلم نيوكت •
- SRTP نيكمتو ةصاخلا SIP تاكبشب SIP لاصتا طخ نامأ فيرعت تافلم نارقإ •
- CUCM ب "نينمألا ءالكولا" زاهج لاصتا •

#### طلتخملا عضولا ىلع CUCM نامأ عضو نييعت

:نامأ يعضو CUCM معدي

(يضارتفالا عضولا) نمآلا ريغ عضولا •

(نمآلا عضولا) طلتخملا عضولا •

:تاوطخلا

1. ةرادإ ةەجاو ىلإ لوخدلا لجس

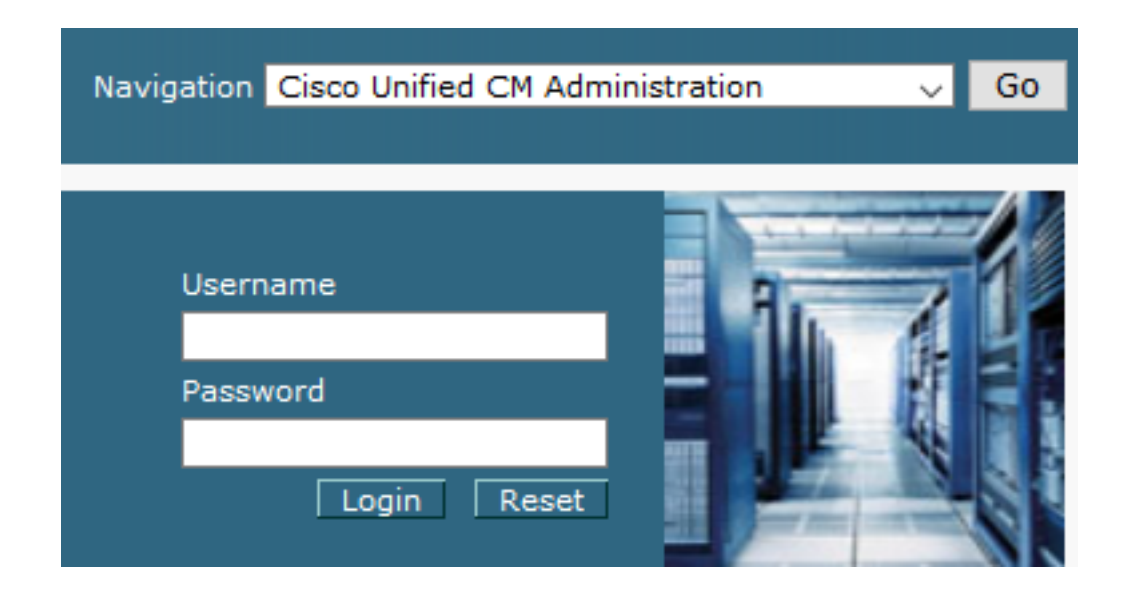

2. كال القتنال كنكمي، System > Enterprise Parameters. كال القتنال كنكمي، CUCM كال العجستب موقت امدنع

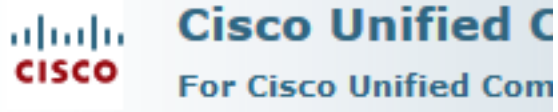

#### Cisco Unified C

| S | ystem 🔻                                 | Call Routing 🔻    | Media Resour |  |  |  |  |
|---|-----------------------------------------|-------------------|--------------|--|--|--|--|
|   | Server                                  |                   |              |  |  |  |  |
|   | Cisco Unified CM                        |                   |              |  |  |  |  |
|   | Cisco Unified CM Group                  |                   |              |  |  |  |  |
|   | Presen                                  | ce Redundancy (   | Groups       |  |  |  |  |
|   | Phone                                   | NTP Reference     |              |  |  |  |  |
|   | Date/Ti                                 | me Group          |              |  |  |  |  |
|   | BLF Pre                                 | esence Group      |              |  |  |  |  |
|   | Region Information                      |                   |              |  |  |  |  |
|   | Device Pool                             |                   |              |  |  |  |  |
|   | Device                                  | Mobility          | •            |  |  |  |  |
|   | DHCP                                    |                   | •            |  |  |  |  |
|   | LDAP                                    |                   | •            |  |  |  |  |
|   | SAML                                    | Single Sign-On    |              |  |  |  |  |
|   | Cross-Origin Resource Sharing<br>(CORS) |                   |              |  |  |  |  |
|   | Location Info                           |                   |              |  |  |  |  |
|   | MLPP •                                  |                   |              |  |  |  |  |
|   | Physical Location                       |                   |              |  |  |  |  |
|   | SRST                                    |                   |              |  |  |  |  |
|   | Enterp                                  | rise Parameters   |              |  |  |  |  |
|   | Enterpr                                 | rise Phone Config | uration      |  |  |  |  |

3. تحت Security Parameters أن اذإ امم ققحت ،عطقمل Cluster Security Mode تحت .3

| Γ | Security Parameters      |      |      |
|---|--------------------------|------|------|
|   | Cluster Security Mode. * | 0    |      |
| ľ | Cluster SIPOAuth Mode_*  | Disa | bled |

- ماظن نامأ عضو نييعت ينعي اذهف ،0 ىلع "ةعومجملا ماظن نامأ عضو" نييعت مت اذإ .4 .CLI نم طلتخملا عضولا نيكمت ىلإ جاتحت .نمآ ريغ عضو ىلع ةعومجملا
- .5 اىل SSH يل SCUCM. دار حتفا
- :رمألا اذه ليغشتب مق ،SSH ربع CUCM ىلإ حجانلا لوخدلا ليجست دنع .6
- CTL ةعومجملا ماظنل طلتخملا عضولا

ماظن نامأ عضو نييعتب رمألا اذه موقي .كنم بلطي امدنع Enter قوف رقناو y عونلا. طلتخملا عضولا ىلإ ةعومجملا.

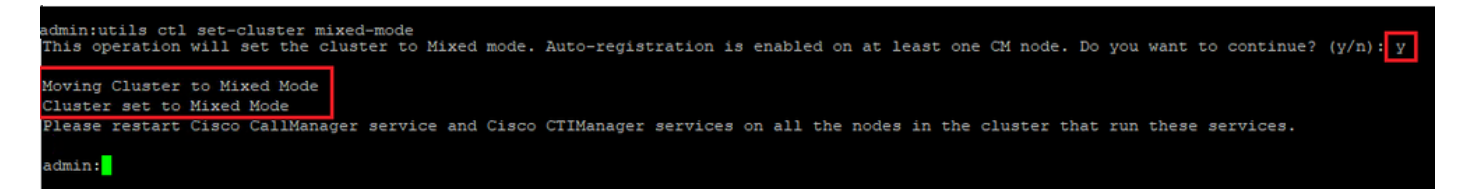

- 8. ليغشت ةداعإب مق ،لوعفملا ةذفان تارييغتلا حبصت يكل Cisco CallManager و Cisco CallManager ليغشت ةداعإب مق ،لوعفملاً ةذفان تاريغتا.
- 9. العنام المربحة المربحة المربحة المربحة المربحة المربحة الترابي المربحة الترابي المربحة المربحة المربحة المربح المربحة المربحة المربح

| Navigatior  | Cisco Unified Servicea        | bility | ✓ Go |
|-------------|-------------------------------|--------|------|
|             |                               |        |      |
| Use<br>Pasi | rname<br>sword<br>Login Reset |        |      |

10. كل القتنا ،حجانلا لوخدل ليجست دعب Tools > Control Center – Feature Services.

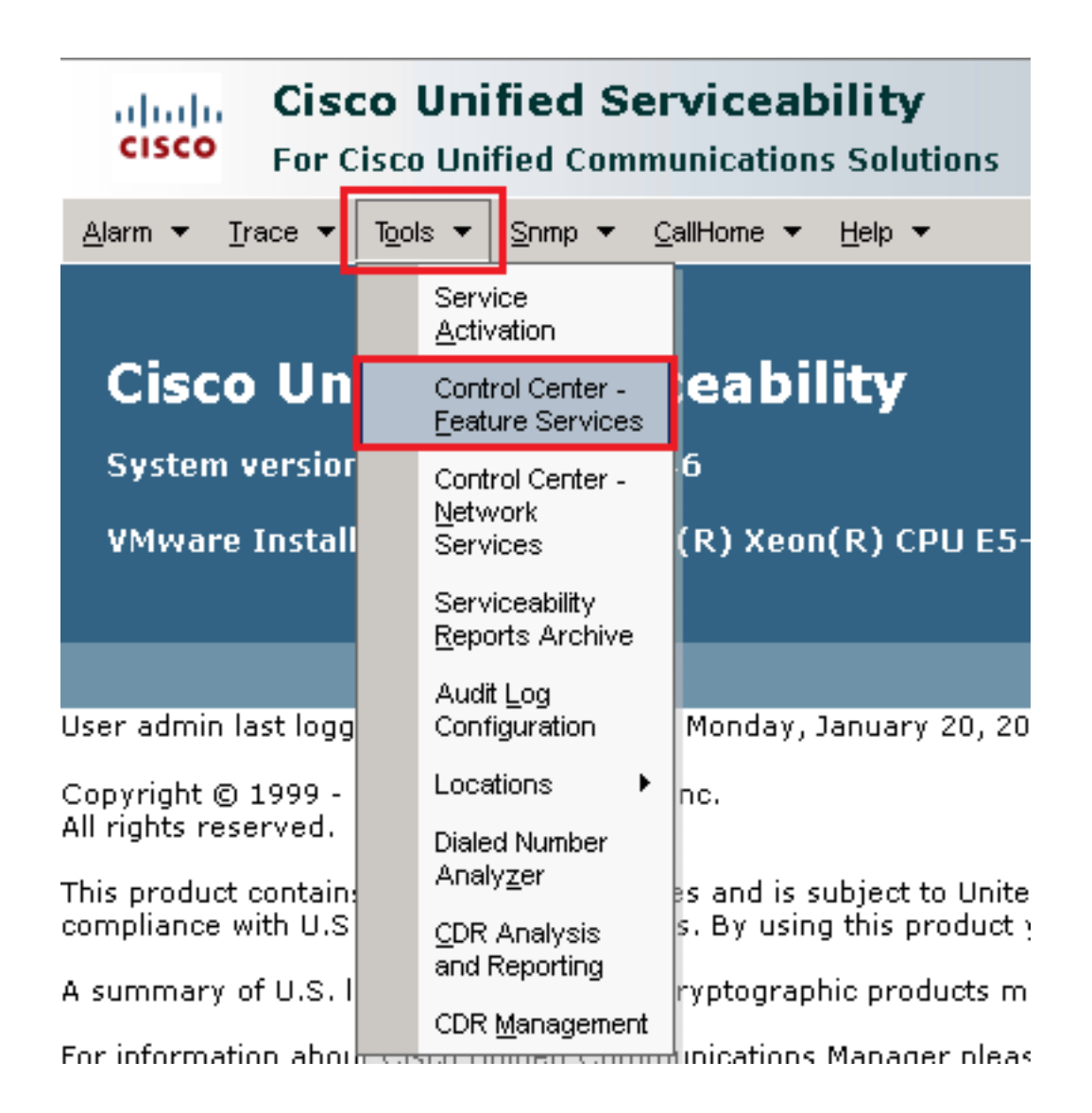

Go. قوف رقنا مث مداخلا رتخأ .11

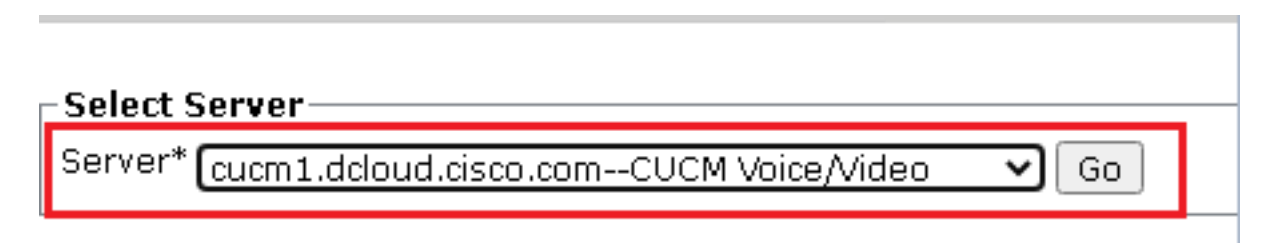

.ةحفصلا ىلعأ رز Restart رقنا مث ، Cisco CallManager رتخأ ،Restart تامدخ تحت

| CM Services |                                           |
|-------------|-------------------------------------------|
|             | Service Name                              |
| •           | Cisco CallManager                         |
| 0           | Cisco Unified Mobile Voice Access Service |
| 0           | Cisco IP Voice Media Streaming App        |
| 0           | Cisco CTIManager                          |
| 0           | Cisco Extension Mobility                  |

.حاجنب ةمدخلا ليغشت ةداعإ متي ىتح رظتنا .oκ رقنلاو ةقثبنملا ةلاسرلا ديكأت .13

Restarting Service. It may take a while... Please wait for the page to refresh. If you see Starting/Stopping state, refresh the page after sometime to show the right status.

| ОК | Cancel |
|----|--------|
|    |        |

14. رقنا مث **Cisco CTIManager** راتخا ،Cisco CallManager قحجانال ليغشتال قداعإ دعب .14 . مردخال Cisco CTIManager ليغشتال

| CM Services |                                           |
|-------------|-------------------------------------------|
|             | Service Name                              |
| 0           | Cisco CallManager                         |
| 0           | Cisco Unified Mobile Voice Access Service |
| 0           | Cisco IP Voice Media Streaming App        |
| $\odot$     | Cisco CTIManager                          |
| 0           | Cisco Extension Mobility                  |

.حاجنب ةمدخلا ليغشت ةداعإ متي ىتح رظتنا. סג. رقنلاو ةقثبنملا ةلاسرلا ديكأت. 15.

Restarting Service. It may take a while... Please wait for the page to refresh. If you see Starting/Stopping state, refresh the page after sometime to show the right status.

|   | OK | Cancel |
|---|----|--------|
| • |    |        |

ىلع ةعومجملا ماظن نامأ عضو نييعت نم ققحتلل ،ةحجانلا تامدخلا ليغشت ةداعإ دعب .16 قرادإ ىلإ لقتنا ،طلتخملا عضولا من Cluster Security Mode. نم المني عت بجي نآلاو

| Security Parameters     |          |
|-------------------------|----------|
| Cluster Security Mode * | 1        |
| Cluster SIPOAuth Mode * | Disabled |

CVP و CUBE ل SIP لاصتا طخ نامأ فيرعت تافلم نيوكت

:تاوطخلا

- ا مرادإ ةەجاو ىلإ لوخدلا لجس .1 CUCM.
- 2. كل لوخدلا ليجست دعب System > Security > SIP Trunk Security كل حجانل لوخدل ليجست دعب. Profile ل زامجلل نامأ فيرعت فلم ءاشنإل CUBE.

| Sys | stem 🔻                         | Call Routing 🔻 | Media R | esour                                | rces 🔻                        | Advanced Features 💌 Devic     | е 🔻          |
|-----|--------------------------------|----------------|---------|--------------------------------------|-------------------------------|-------------------------------|--------------|
|     | Server                         |                |         |                                      |                               |                               |              |
|     | Cisco Unified CM               |                |         |                                      |                               |                               |              |
|     | Cisco Un                       | ified CM Group |         |                                      | ing:                          | The system has not            | со<br>: А Т  |
|     | Presence                       | e Redundancy ( | Groups  |                                      | pri wi                        | iuliil oo uays to avo         | iu i         |
|     | Phone N                        | IP Reference   |         |                                      | devi                          | ce is configured. Thi         | s is         |
|     | Date/Tim                       | e Group        |         |                                      | hs Pa                         | iging is not configure        | ed.          |
|     | BLF Pres                       | ence Group     |         |                                      |                               |                               |              |
|     | Region In                      | formation      |         | ►                                    |                               |                               |              |
|     | Device P                       | ool            |         |                                      |                               |                               |              |
|     | Device M                       | lobility       |         | ►                                    | ۱dm                           | ninistration                  |              |
|     | DHCP                           |                |         | ►                                    | 146                           |                               |              |
|     | LDAP                           |                |         | ►                                    | tol( P)                       |                               |              |
|     | SAML Sir                       | ngle Sign-On   |         |                                      | uen(ik)                       |                               | ¥4 (         |
|     | Cross-Or<br>(CORS)             | rigin Resource | Sharing |                                      |                               |                               | -            |
|     | Location                       | Info           |         | ►                                    | on We                         | dnesday, December 25, 201     | .9 3:        |
|     | MLPP                           |                |         | ►                                    | s. Inc.                       |                               |              |
|     | Physical                       | Location       |         |                                      | ,                             |                               |              |
|     | SRST                           |                |         |                                      | ures a                        | nd is subject to United State | s an         |
|     | Enterprise Parameters          |                |         | aws. B                               | iy using this product you agr | ee ti                         |              |
|     | Enterprise Phone Configuration |                |         | o cryptographic products may be four |                               | ounc                          |              |
|     | Service F                      | Parameters     |         |                                      | nmunic                        | ations Manager please visit   | our <u>I</u> |
|     | Security                       |                |         | •                                    | Ce                            | rtificate                     |              |
|     | Applicatio                     | on Server      |         |                                      | Ph                            | one Security Profile          |              |
|     | Licensing                      | 3              |         | •                                    | SI                            | P Trunk Security Profile      |              |
|     | Geolocation Configuration      |                | n       |                                      | CL                            | IMA Server Security Profile   |              |

ديدج صيصخت فلم ةفاضإل **ديدج ةفاضإ** ىلع رقنا ،راسيلا ىلعأ يف .3.

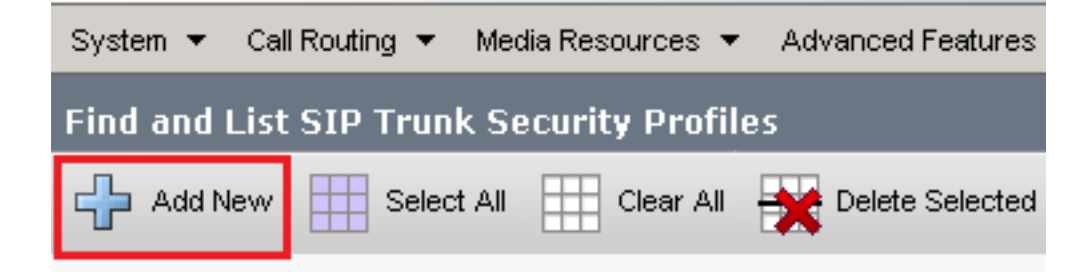

4. راسي لفسأ يف Save رقنا مث ةروصلا هذه اهنأ ىلع SIP Trunk Security Profile نيوكتلا .ةحفصلا

| System 👻 Call Routing 👻 Media Resources 👻 Advanced   | d Features 👻 | Device 👻   | Application $\bullet$ | User Management 👻 | Bulk A |
|------------------------------------------------------|--------------|------------|-----------------------|-------------------|--------|
| SIP Trunk Security Profile Configuration             |              |            |                       | Related Links:    | Back   |
| 🔲 Sava 🧡 Deleta 🕞 Conv. 🚱 Reset 🦽 A                  | nnly Config  |            | ,                     |                   | _      |
| G Save 👗 Delete 🔲 Cupy 🍟 Keset 🖉 A                   | ppiy conng   |            | ,                     |                   |        |
| - Status                                             |              |            |                       |                   |        |
| (i) Add successful                                   |              |            |                       |                   |        |
| Reset of the trunk is required to have changes ta    | ike effect.  |            |                       |                   |        |
| -SIP Trunk Security Profile Information              |              |            |                       |                   |        |
| Name*                                                | SecureSIP    | TLSforCube |                       |                   |        |
| Description                                          |              |            |                       |                   |        |
| Device Security Mode                                 | Encrypted    |            |                       | ~                 |        |
| Incoming Transport Type*                             | TLS          |            |                       | ~                 |        |
| Outgoing Transport Type                              | TLS          |            |                       | ~                 |        |
| Enable Digest Authentication                         |              |            |                       |                   |        |
| Nonce Validity Time (mins)*                          | 600          |            |                       |                   |        |
| Secure Certificate Subject or Subject Alternate Name | SIP-GW       |            |                       |                   |        |
|                                                      |              |            |                       |                   |        |
|                                                      |              |            |                       |                   |        |
|                                                      |              |            |                       |                   |        |
|                                                      |              |            |                       |                   |        |
|                                                      |              |            |                       |                   |        |
| Incoming Port*                                       | 5061         |            |                       |                   |        |
| Enable Application level authorization               |              |            |                       |                   |        |
| Accept presence subscription                         |              |            |                       |                   |        |
| Accept out-of-dialog refer**                         |              |            |                       |                   |        |
| Accept unsolicited notification                      |              |            |                       |                   |        |
| Accept replaces header                               |              |            |                       |                   |        |
| Transmit security status                             |              |            |                       |                   |        |
| Allow charging header                                |              |            |                       |                   |        |
| SIP V.150 Outbound SDP Offer Filtering*              | Use Defau    | lt Filter  |                       | ~                 |        |

5. نييعت نم دكأت Secure Certificate Subject or Subject Alternate Name انييعت نم دكأت (CN) عئاشلا مسالا ىل CUBE قرباطتت نأ بجي امك.

| Name رييغتورز Copy قوف رقنا .6         | Secure SipTLSforCVP. رييغت SecureSipTLSforCVP دري |
|----------------------------------------|---------------------------------------------------|
| صتالا مداخ ةداەشب صاخلا CN ىلا Subject | رز Save رقنا .قباطت نأ بجي امك CVP ب لاد          |

| 🔚 Save 🗙 Delete 📔 Copy 🎦 Reset 🥖 Apply Config 🕂 Add New     |                       |  |  |  |  |  |
|-------------------------------------------------------------|-----------------------|--|--|--|--|--|
| ┌ Status ────                                               |                       |  |  |  |  |  |
| (i) Add successful                                          |                       |  |  |  |  |  |
| Reset of the trunk is required to have changes take effect. |                       |  |  |  |  |  |
| SIP Trunk Security Profile Information                      |                       |  |  |  |  |  |
| Name*                                                       | SecureSIPTLSforCvp    |  |  |  |  |  |
| Description                                                 |                       |  |  |  |  |  |
| Device Security Mode                                        | Encrypted V           |  |  |  |  |  |
| Incoming Transport Type*                                    | TLS                   |  |  |  |  |  |
| Outgoing Transport Type                                     | TLS                   |  |  |  |  |  |
| Enable Digest Authentication<br>Nonce Validity Time (mins)* | 600                   |  |  |  |  |  |
| Secure Certificate Subject or Subject Alternate Name        | cvp1.dcloud.cisco.com |  |  |  |  |  |
| L                                                           | I                     |  |  |  |  |  |
|                                                             |                       |  |  |  |  |  |
|                                                             |                       |  |  |  |  |  |
|                                                             |                       |  |  |  |  |  |
|                                                             |                       |  |  |  |  |  |
| Incoming Port*                                              | 5061                  |  |  |  |  |  |
| Enable Application level authorization                      |                       |  |  |  |  |  |
| Accept presence subscription                                |                       |  |  |  |  |  |
| Accept out-of-dialog refer**                                |                       |  |  |  |  |  |
| Accept unsolicited notification                             |                       |  |  |  |  |  |
| Accept replaces header                                      |                       |  |  |  |  |  |
| Transmit security status                                    |                       |  |  |  |  |  |
| Allow charging header                                       |                       |  |  |  |  |  |
| SIP V.150 Outbound SDP Offer Filtering*                     | Use Default Filter    |  |  |  |  |  |

#### SRTP نيكمتو ةلصلا تاذ SIP تاكبشب SIP لاصتا طخ نامأ فيرعت تافلم نارقإ

:تاوطخلا

Device > Trunk. ىلإ لقتنا، CUCM ةرادإ ةحفص يف .1

| Γ | Dev | rice 👻             | Application 👻 | User | Manageme |
|---|-----|--------------------|---------------|------|----------|
| ſ |     | CTI Ro             | ute Point     |      |          |
| 1 |     | Gatekeeper         |               |      |          |
| l |     | Gateway            |               |      |          |
| l |     | Phone              |               |      |          |
|   |     | Trunk              |               |      |          |
| 1 |     | Remote Destination |               |      |          |
| l |     | Device Settings    |               |      |          |

مث ، vCube وه بعكملا لاصتا طخ مسا ،لاثملا اذه يف .بعكملا لاصتا طخ نع ثحبلا .2 .Find رقنا

| Trun    | ks (1 - 5 of 5)        |        |              |                                     |             |                            |                                 |
|---------|------------------------|--------|--------------|-------------------------------------|-------------|----------------------------|---------------------------------|
| Find Tr | unks where Device Name | ✔ be   | egins with 🗸 | vCube<br>Select item or enter searc | Find Clea   | r Filter                   |                                 |
|         |                        | Name 📤 | Description  | Calling Search Space                | Device Pool | Route Pattern              | Partition                       |
|         | ##<br>6                | VCUBE  |              | dCloud CSS                          | dCloud DP   | cloudcherry.sip.twilio.com | dCloud PT                       |
|         | 51P                    | VCUBE  |              | dCloud_CSS                          | dCloud DP   | <u>7800</u>                | PSTN Incoming Numbers           |
|         | sue                    | VCUBE  |              | dCloud_CSS                          | dCloud_DP   | <u>6016</u>                | PSTN Incoming Numbers           |
|         | <b>#</b>               | VCUBE  |              | dCloud CSS                          | dCloud DP   | 7019                       | PSTN Incoming Numbers           |
|         | 11<br>E                | VCUBE  |              | dCloud CSS                          | dCloud DP   | <u>44413XX</u>             | Robot Agent Remote Destinations |

- 3. لاصتا طخ نيوكت ةحفص حتفل vCUBE رقنا
- 4. في Device Information أنم قوّحت ،عطقمل SRTP Allowed يف .SRTP .

| Unattended Port                                                  |                                                      |                                                                   |
|------------------------------------------------------------------|------------------------------------------------------|-------------------------------------------------------------------|
| SRTP Allowed - When this flag is checked, Encrypted TLS needs to | be configured in the network to provide end to end s | ecurity. Failure to do so will expose keys and other information. |
| Consider Traffic on This Trunk Secure*                           | When using both sRTP and TLS                         | ✓                                                                 |
| Route Class Signaling Enabled*                                   | Default                                              | <b>v</b>                                                          |
| Use Trusted Relay Point*                                         | Default                                              | ✓                                                                 |

| سق SIP Information ىلإ لفسأل ريرمت .5 | Destination Port رييغتو ،مە | .5061 ىلإ |
|---------------------------------------|-----------------------------|-----------|
| 6. رييغت SIP Trunk Security Profile   | ىلļ SecureSIPTLSForCube.    |           |

| - SIP Information                |                         |               |              |                  |
|----------------------------------|-------------------------|---------------|--------------|------------------|
| - Destination                    |                         |               |              |                  |
| Deschaton                        |                         |               |              |                  |
| Destination Address is an SRV    |                         |               |              |                  |
| Destination Ad                   | dress                   | Destination A | Address IPv6 | Destination Port |
| 1* 198.18.133.226                |                         |               |              | 5061             |
|                                  |                         |               |              |                  |
| MTP Preferred Originating Codec* | 711ulaw                 | ~             |              |                  |
| BLF Presence Group*              | Standard Presence group | ×             | )            |                  |
| SIP Trunk Security Profile*      | SecureSIPTLSforCube     | ~             | )            |                  |
| Rerouting Calling Search Space   | < None >                | *             | ]            |                  |

| Trunk Cor            | Trunk Configuration |        |           |  |  |  |
|----------------------|---------------------|--------|-----------|--|--|--|
| 🔚 Save               | X Delete            | Preset | 🛟 Add New |  |  |  |
| - Status —<br>i Upda | te successfu        | 1      |           |  |  |  |

The configuration changes will not take effect on the trunk until a reset is performed. Use the Reset button or Job Scheduler to execute the reset

- oк
- CVP لاصتا طخ مسا ،لاثملا اذه يف ،CVP لاصتا طخ نع ثحبلل ،Device > Trunk ىل لقتنا .8 cvp-SIP-Trunk. رقنا Find.

| Trunks (1 - 1 of 1)           |               |                           |                      |             |
|-------------------------------|---------------|---------------------------|----------------------|-------------|
| Find Trunks where Device Name | ✓ begins with | ✓ cvp<br>Select item or e | Find Clear Fi        | lter 🔂 🛥    |
|                               | Name 📩        | Description               | Calling Search Space | Device Pool |
|                               | CVP-SIP-Trunk | CVP-SIP-Trunk             | dCloud_CSS           | dCloud DP   |

9. رقنا QVP لاصتا طخ نيوكت ةحفص حتفل CVP-SIP-Trunk رقنا .SRTP مَت المَع المَع المَع المَع المَع المَع المَع المَع المَع المَع المَع المَع المَع المَع المَع الم

| Unattended Port                                                  |                                                    |                                                                    |
|------------------------------------------------------------------|----------------------------------------------------|--------------------------------------------------------------------|
| SRTP Allowed - When this flag is checked, Encrypted TLS needs to | be configured in the network to provide end to end | security. Failure to do so will expose keys and other information. |
| Consider Traffic on This Trunk Secure*                           | When using both sRTP and TLS                       | ▼                                                                  |
| Route Class Signaling Enabled*                                   | Default                                            | ▼                                                                  |
| Use Trusted Relay Point*                                         | Default                                            | •                                                                  |
|                                                                  |                                                    |                                                                    |

Destination Port رييغتب مق ،مسڨلا SIP Information درييغتب مق ،مسڨلا .5061 ىل 12. درييغت SIP Trunk Security Profile ديغت SIP Trunk Security Profile دي العامية SiP Trunk Security Profile دي العامية العامية الع مالية العامية العامية العامية العامية العامية العامية العامية العامية العامية العامية العامية العامية العامية ال

|   | - SID Information                |                        |                          |                  |
|---|----------------------------------|------------------------|--------------------------|------------------|
|   | Destination                      |                        |                          |                  |
| l | Destination Address is an SRV    |                        |                          |                  |
|   | Destination A                    | dd <del>r</del> ess    | Destination Address IPv6 | Destination Port |
| l | 1* 198.18.133.13                 |                        |                          | 5061             |
| l |                                  |                        |                          | ·                |
| I |                                  |                        |                          |                  |
|   | MTP Preferred Originating Codec* | 711ulaw                | ~                        |                  |
| l | BLF Presence Group*              | Standard Presence grou | v qu                     |                  |
| l | SIP Trunk Security Profile*      | SecureSIPTLSforCvp     | ✓                        |                  |
|   |                                  |                        |                          |                  |

.تارييغتالا قيبطتو save علام Rest مث Save رقنا. 13.

The configuration changes will not take effect on the trunk until a reset is performed. Use the Reset button or Job Scheduler to execute the reset.

ок

#### CUCM ب "نينمألا ءالكولا" زاهج لاصتا

نييعتو (LSC) ةيلحم ةيمهأ تاذ ةداهش تيبثت كيلع بجي ،زاهجلل نامألا تازيم نيكمتل مت يذلاو ،ةياهنلا ةطقنل ماعلا حاتفملا ىلع LSC يوتحي .زاهجلا كلذل نامألا فيرعت فلم لكشب فتاوهلا ىلع تبثم ريغ وهو .CUCM CAPF صاخلا حاتفملا لبق نم هيلع عيقوتلا .يضارتفا

:تاوطخلا

- 1. ەەجاولا Cisco Unified Serviceability ىلإ لوخدلا ليجست.
- 2. کل لقتنا Tools > Service Activation.

# Cisco Unified Serviceability For Cisco Unified Communications Solutions Alarm • Trace • Tools • Snmp • CallHome • Help •

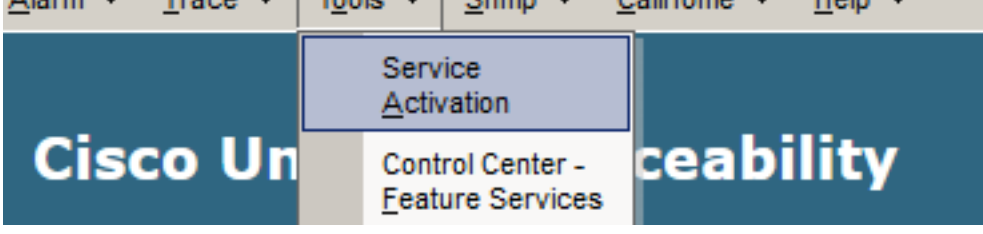

.Go رقناو CUCM مداخ رتخأ .G

| Service Activation                             |      |
|------------------------------------------------|------|
| - Select Server                                |      |
| Select Selver                                  |      |
| Server* cucm1.dcloud.cisco.comCUCM Voice/Video | ∽ Go |
|                                                |      |

4. قوف رقناو Save تەمدخلا طيشنتل Save قوف رقناو Cisco Certificate Authority Proxy Function مىحف. ديكأتلل Ok رقنا

| Secu         | Security Services                          |                   |  |
|--------------|--------------------------------------------|-------------------|--|
|              | Service Name                               | Activation Status |  |
| $\checkmark$ | Cisco Certificate Authority Proxy Function | Deactivated       |  |
|              | Cisco Certificate Enrollment Service       | Deactivated       |  |
|              |                                            |                   |  |

.CUCM ةرادإ ىلإ لقتنا مث ةمدخلا طيشنت نم دكأت .5

| Navigation | Cisco Unified Serviceability 🗸  |       |  |  |
|------------|---------------------------------|-------|--|--|
|            | Cisco Unified Reporting         | ogout |  |  |
|            | Cisco Unified CM Administration |       |  |  |
|            | Disaster Recovery System        |       |  |  |
|            | Cisco Unified Serviceability    |       |  |  |

6. ىلإ لقتنا System > Security > Phone Security مرادإ ىلإ حجانلا لوخدلا ليجست دعب. ليكولا زامجلل نامأ فيرعت فلم ءاشنإل.

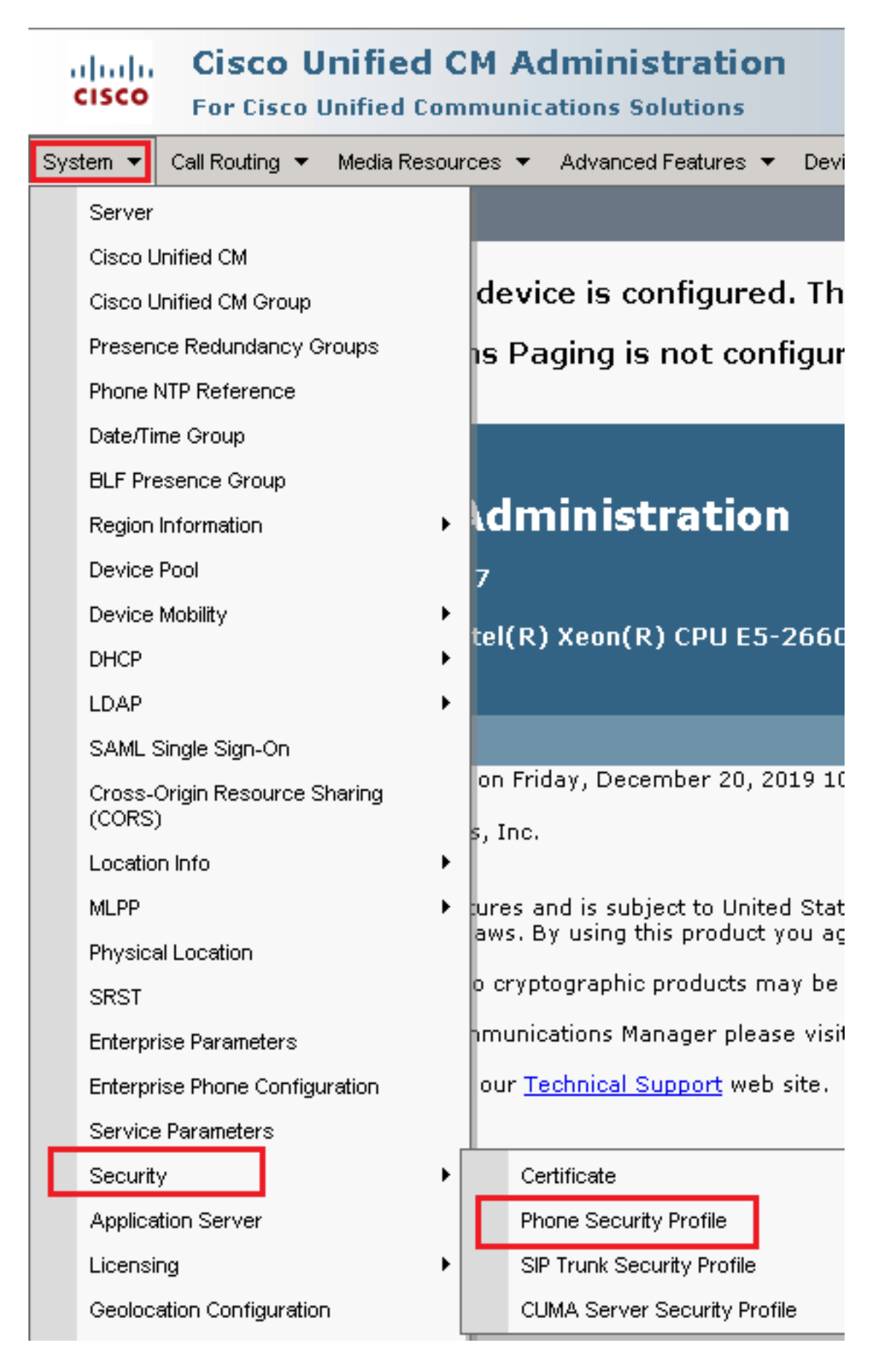

7. متي ،لاثملا اذه يف .كب صاخلا ليكولا زاهج عونب صاخلا نامألا فيرعت فلم نع ثحبا رتخأ اذل ،معان فتاه مادختسإ Cisco Unified Client Services Framework - Standard SIP Non-Secure Profile. اذه فيرعتلا فلم خسنل 💁 خسن ةنوقيأ رقنا.

| Phone Security Profile (1 - 1 of 1)                                       | Rows per Page 50                                                          | -    |
|---------------------------------------------------------------------------|---------------------------------------------------------------------------|------|
| Find Phone Security Profile where Name 💽 contains 💽 client                | Find Clear Filter 🔂 😑                                                     |      |
| □ Name <sup>▲</sup>                                                       | Description                                                               | Сору |
| Cisco Unified Client Services Framework - Standard SIP Non-Secure Profile | Cisco Unified Client Services Framework - Standard SIP Non-Secure Profile | ۵.   |

8. مقCisco Unified Client Services Framework - Secure Profile. C كلإ فيرعتال فالم ةيمست ةداعإ قوف رقنا مث ةروصال هذه يف امك تالماعمالا رييغتب.

| System 👻 Call Routing 👻 Media Resources 👻 Advanced Features 👻 Device 👻 Application 👻 Us        |
|------------------------------------------------------------------------------------------------|
| Phone Security Profile Configuration                                                           |
| 🔚 Save 🗶 Delete 🗋 Copy 資 Reset 🧷 Apply Config 🕂 Add New                                        |
| Status                                                                                         |
| (i) Add successful                                                                             |
| Phone Security Profile Information                                                             |
| Product Type: Cisco Unified Client Services Framework                                          |
| Device Protocol: SIP                                                                           |
| Name* Cisco Unified Client Services Framework - Secure Profile                                 |
| Description Cisco Unified Client Services Framework - Secure Profile                           |
| Device Security Mode Encrypted                                                                 |
| Transport Type* TLS                                                                            |
| ✓ TFTP Encrypted Config                                                                        |
| Enable OAuth Authentication                                                                    |
| Phone Security Profile CAPF Information                                                        |
| Authentication Mode*                                                                           |
| Kau Onder*                                                                                     |
| RSA Only                                                                                       |
| RSA Key Size (Bits)*                                                                           |
| EC Key Size (Bits) < None >                                                                    |
| Note: These fields are related to the CAPF Information settings on the Phone Configuration pag |
| Parameters used in Phone                                                                       |
| SIP Phone Port <sup>*</sup> 5061                                                               |
|                                                                                                |
| Save Delete Copy Reset Apply Config Add New                                                    |

9. ىلإ لقتنا ،فتاهلا زامج فيرعت فلمل حجانلا ءاشنإلا دعب Device > Phone.

| Dev | vice 🔻             | Арр    | lication 🔻 |  | User Manageme |
|-----|--------------------|--------|------------|--|---------------|
|     | CTI Ro             | ute Po | pint       |  |               |
|     | Gatek              | eeper  |            |  | [             |
|     | Gatew              | /ay    |            |  | 1             |
|     | Phone              |        |            |  | -             |
|     | Trunk              |        |            |  |               |
|     | Remote Destination |        |            |  |               |
|     | Device Settings    |        |            |  |               |

- ليكولا فتاه قوف رقنا ،ةرفوتملا فتاوهلا عيمج درسل Find رقنا .10.
- 11. ثحب ليكولا فتاه نيوكت ةحفص حتف متي 11. Information مسق LSC، نييعتب مق Certificate Operation لبقتسملا يف خيرات يأ ىلإ Operation Completes by و Install/Upgrade كل

| -Certification Authority Pr                                                                   | oxy Function (CAPF) Information |        |  |  |
|-----------------------------------------------------------------------------------------------|---------------------------------|--------|--|--|
| Certificate Operation*                                                                        | Install/Upgrade                 | ~      |  |  |
| Authentication Mode*                                                                          | By Null String                  | ~      |  |  |
| Authentication String                                                                         |                                 |        |  |  |
| Generate String                                                                               |                                 |        |  |  |
| Key Order <sup>*</sup>                                                                        | RSA Only                        | ~      |  |  |
| RSA Key Size (Bits)*                                                                          | 2048                            | ~      |  |  |
| EC Key Size (Bits)                                                                            |                                 | $\sim$ |  |  |
| Operation Completes By                                                                        | 2021 04 16 12 (YYYY:MM:DD:HH)   |        |  |  |
| Certificate Operation Status: None<br>Note: Security Profile Contains Addition CAPF Settings. |                                 |        |  |  |

12. ثحب Protocol Specific Information ا رييغتو مسقل Device Security Profile ثحب Clisco Unified Client Services Framework – Secure Profile.

| Protocol Specific Information-   |                                                          |  |
|----------------------------------|----------------------------------------------------------|--|
| Protocol Specific Information    |                                                          |  |
| Packet Capture Mode*             | None v                                                   |  |
| Packet Capture Duration          | 0                                                        |  |
| BLF Presence Group*              | Standard Presence group 🗸                                |  |
| SIP Dial Rules                   | < None > V                                               |  |
| MTP Preferred Originating Codec* | 711ulaw 🗸                                                |  |
| Device Security Profile*         | Cisco Unified Client Services Framework - Secure F       |  |
| Rerouting Calling Search Space   | Cisco Unified Client Services Framework - Secure Profile |  |
|                                  |                                                          |  |

قوف رقنا مث ،حاجنب تارييغتلا ظفح نم دكأت .ةحفصلا راسي ىلعأ يف Save رقنا .13 Reset.

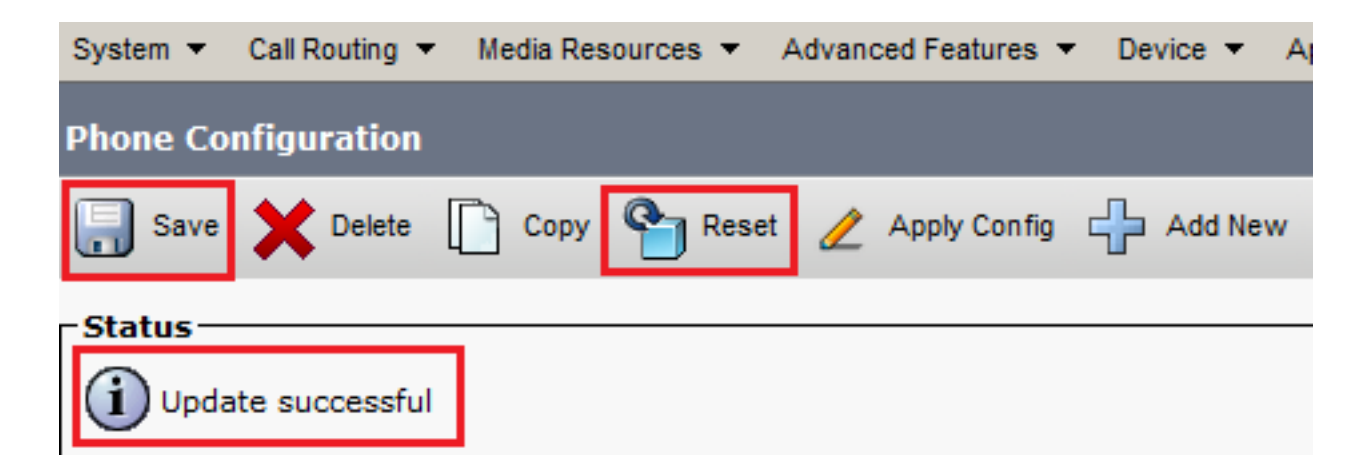

.ءارجإلا ديكأتل Reset رقنا ،ةقثبنم ةذفان حتفت. 14

| Device Reset            |         |  |  |  |
|-------------------------|---------|--|--|--|
| Preset Reset            | Restart |  |  |  |
| Status<br>Status: Ready |         |  |  |  |
| - Reset Information     |         |  |  |  |

15. مادختساب ىرخأ قرم ليكولا زامج ليجست دعب تيبثت نم ققحتو Information كرف Certificate Operation مىل المنييعت بجي No Pending Operation ،مسق Status كل منيعت مت Upgrade Success.

| -Certification Authority P                              | roxy Function (CAPF) Information |        |  |  |
|---------------------------------------------------------|----------------------------------|--------|--|--|
| Certificate Operation*                                  | No Pending Operation             | $\sim$ |  |  |
| Authentication Mode*                                    | By Null String                   | $\sim$ |  |  |
| Authentication String                                   |                                  |        |  |  |
| Generate String                                         |                                  |        |  |  |
| Key Order*                                              | RSA Only                         | ~      |  |  |
| RSA Key Size (Bits)*                                    | 2048                             | $\sim$ |  |  |
| EC Key Size (Bits)                                      |                                  | $\sim$ |  |  |
| Operation Completes By                                  | 2021 04 16 12 (YYYY:MM:DD:HH)    |        |  |  |
| Certificate Operation Status: Upgrade Success           |                                  |        |  |  |
| Note: Security Profile Contains Addition CAPF Settings. |                                  |        |  |  |

ديرت يتلا نيرخآلا ءالمعلا ةزهجأ نيمأتل 13 - 7 .ةوطخلا نم اهسفن تاوطخلا ىلإ عجرا .16 و نمآلا SIP مادختسإ RTP و نمآلا SIP مادختس

# ةحصلا نم ققحتلا

:ةيلاتانا تاوطخلا ذيفنتب مق ،حيحص لكشب نمؤم RTP ةحص نم ققحتلل

- .IVR ةبلاطم ىلإ عمتساو ،لاصتالا زكرمل رابتخإ ةملاكم ءارجإب مق .1
- 2. يلاتا رمألا ليغشتب مقو ،vCUBE كل SSH تسلج حتفا ،تقولا سفن يف .show call active voice brief

ناك اذإ امم ققحت :**حيملت** SRTP on و بعكملا نيب VVB (198.18.133.143). إ،معن تناك اذإ امم ققحت :**حيملت** RTP معن تناك اذإ المم قلامة المعن المعن المعن المعن المعن المعن المعن المعن المعن المعن المعن المعن المعن المعن المعن المعن المعن المعن المعن المعن المعن المعن المعن المعن المعن المعن المعن المعن المعن المعن المعن المعن المعن المعن المعن المعن المعن المعن الم

ةملاكملا ىلع درلل ارفوتم اليكو لعجأ .3.

| oliolo<br>cisco | Cisco Finesse |       | Not Ready<br>00:00:24     | ^ |
|-----------------|---------------|-------|---------------------------|---|
| *               | Agent         |       | <ul> <li>Ready</li> </ul> |   |
| Ħ               | Agent Name S  | itate | 😑 Break                   |   |

- . ةملاكملا ىلع بجأ .ليمعلا ىل قملاكملا هيجوت متيو ليمعلا زجح متي .4
- 5. مق مث ،vCUBE بعكملاب ةصاخلا SSH ةسلج ىلا عجرا ليكولاب لاصتالا متي vCUBE مق مث ،vCUBE بعكملاب قصاخلا يلات المأل ليغشتب show call active voice brief

Total call-legs: 2 1E85 : 100642 465092660ms.1 (02:55:19.809 UTC Thu Mar 25 2021) +1090 pid:6000100 Answer 3227046971 connected dur 00:04:01 tx:0/0 rx:0/0 dscp:0 media:0 audio tos:0xB8 video tos:0x0 IP 198.18.133.76:5062 SRTP: off rtt:0ms pl:0/0ms lost:0/0/0 delay:0/0/0ms g7llulaw TextRelay: off Transcoded: No ICE: Off media inactive detected:n media contrl rcvd:n/a timestamp:n/a long duration call detected:n long duration call duration:n/a timestamp:n/a LostPacketRate:0.00 OutOfOrderRate:0.00 LocalUUID:4865626844c25f248e19a95a65b0ad50 RemoteUUID:00003e7000105000a000005056a06cb8 VRF: LE85 : 100643 465093670ms.1 (02:55:20.819 UTC Thu Mar 25 2021) +70 pid:6000 Originate 6016 connected dur 00:04:01 tx:0/0 rx:0/0 dscp:0 media:0 audio tos:0xB8 video tos:0x0 IP 198.18.133.75:24648 SRTP: on rtt:Oms pl:O/Oms lost:O/O/O delay:O/O/Oms g7llulaw TextRelay: off Transcoded: No ICE: Off media inactive detected:n media contrl rcvd:n/a timestamp:n/a long duration call detected:n long duration call duration:n/a timestamp:n/a LostPacketRate:0.00 OutOfOrderRate:0.00 LocalUUID:00003e7000105000a000005056a06cb8 RemoteUUID:4865626844c25f248e19a95a65b0ad50 VRF:

تناك اذإ .(198.18.133.75) ءالمعلا فتاوهو CUBE نيب SRTP on ناك اذإ امم قرقحت :**حيملت** ليكولاو بعكملا نيب ةنمآ RTP رورم ةكرح نأ دكؤي اذهف ،معن.

لا دكؤي اضيأ اذه .ليكولا زاهج ىلع نامأ لفق ضرع متي ،ةملاكملا لاصتا درجمب ،اضيأ .6 بنمأ نوكي رورم ةكرح RTP.

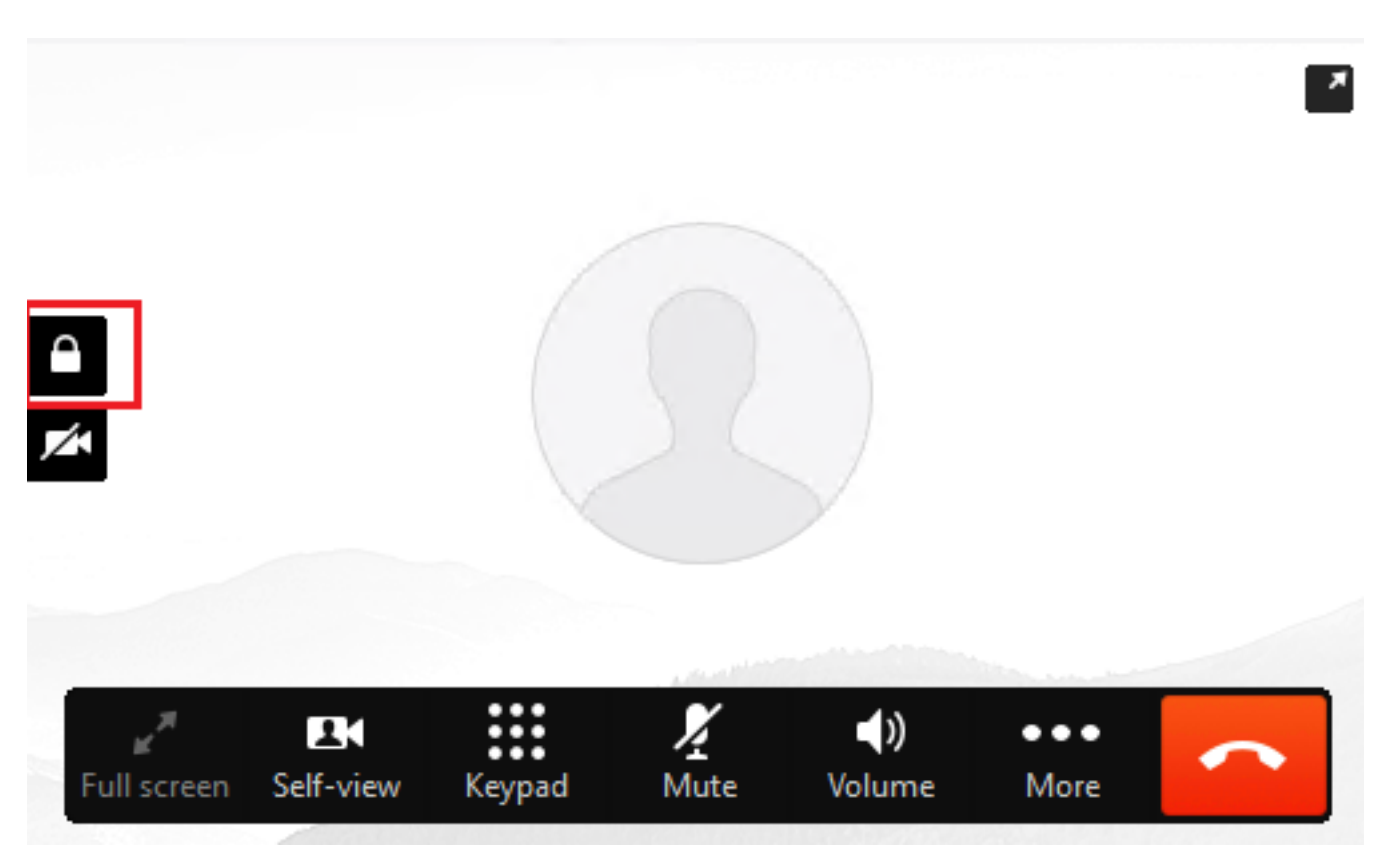

تاراشإ نيمأت نم ققحتلل SIP <u>تاراشا لاسرا</u>ةلاقم <u>نيوكت</u> ىلإ عجرا ،حيحص لكشب SIP تاراشإ نيمأت نم ققحتلل. <u>قنمآلا</u>.

ةمجرتاا مذه لوح

تمجرت Cisco تايان تايانق تال نم قعومجم مادختساب دنتسمل اذه Cisco تمجرت ملاعل العامي عيمج يف نيم دختسمل لمعد يوتحم ميدقت لقيرشبل و امك ققيقد نوكت نل قيل قمجرت لضفاً نأ قظعالم يجرُي .قصاخل امهتغلب Cisco ياخت .فرتحم مجرتم اممدقي يتل القيفارت عال قمجرت اعم ل احل اوه يل إ أم اد عوجرل اب يصوُتو تامجرت الاذة ققد نع اهتي لوئسم Systems الما يا إ أم الا عنه يل الان الانتيام الال الانتيال الانت الما